Courses, by default, become available the first day of classes and remain available until 10 days after the last day of classes (ensures grade availability before closing).

You can, if you choose, open your course early or leave it open for a duration of time.

1) Go to the course and from the Customization Control Panel, click "Properties"

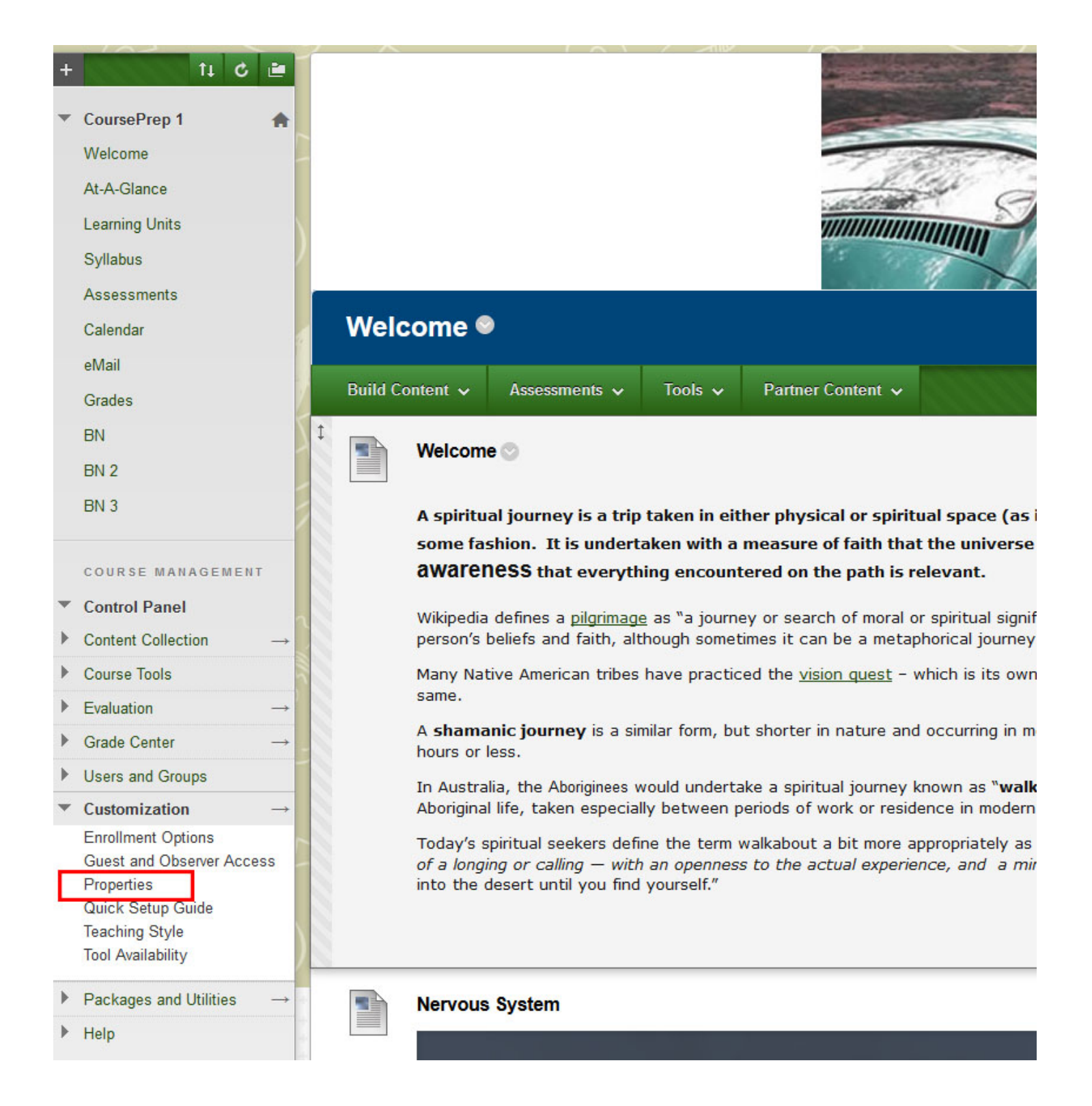

2) The Properties window will appear. Scroll to "Set Course Duration" and using the calendar icons, change the start and end dates as you see fit. DO NOT SELECT CONTINUOUS or DAYS FROM DATE OF ENROLLMENT, doing so will cause issues with access.

| Grade Center $\rightarrow$                                             | Diccipiino 11                  |                                                                                           |
|------------------------------------------------------------------------|--------------------------------|-------------------------------------------------------------------------------------------|
|                                                                        |                                |                                                                                           |
| Users and Groups                                                       | SET AVAILABILITY               |                                                                                           |
| Customization $\rightarrow$                                            |                                |                                                                                           |
| Properties<br>Quick Setup Guide<br>Teaching Style<br>Tool Availability | Available Us                   | e Term Availability(Training is Available)                                                |
| Tool Availability                                                      | SET COURSE DURATI              | ON                                                                                        |
| Packages and Utilities $\rightarrow$                                   |                                |                                                                                           |
| Hala                                                                   |                                |                                                                                           |
| neip                                                                   | Duration                       | Continuous                                                                                |
| ************                                                           |                                | Select Dates                                                                              |
|                                                                        |                                | Start Data 00/20/2019                                                                     |
|                                                                        |                                |                                                                                           |
|                                                                        |                                | Enter dates as mm/ ad/ yyyy                                                               |
|                                                                        |                                | Ind Date 08/21/2018                                                                       |
|                                                                        |                                | Enter dates as mm/dd/appy                                                                 |
|                                                                        |                                | Litter dates as hing ally gygg                                                            |
|                                                                        |                                |                                                                                           |
|                                                                        |                                | Days from the Date of Enrollment U                                                        |
|                                                                        |                                | Use Term Duration                                                                         |
|                                                                        | T) (T                          | raining duration is Continuous)                                                           |
|                                                                        |                                |                                                                                           |
|                                                                        |                                |                                                                                           |
|                                                                        |                                |                                                                                           |
|                                                                        | SELECT LANGUAGE                | ACK                                                                                       |
|                                                                        |                                |                                                                                           |
|                                                                        |                                |                                                                                           |
|                                                                        | Select the Language Pac        | k that will be used for buttons, titles, and other text supplied by the system. Enforcing |
|                                                                        | the Language Dack will o       | marrida individual neare' lananaaa ahaisse                                                |
|                                                                        | Click <b>Submit</b> to proceed | l                                                                                         |
|                                                                        |                                | Cancel Submit                                                                             |

3) Click "Submit" when you are ready.